## Windows 10 Mail Configuration

1. Click the **Start** menu and search for the **Mail** app.

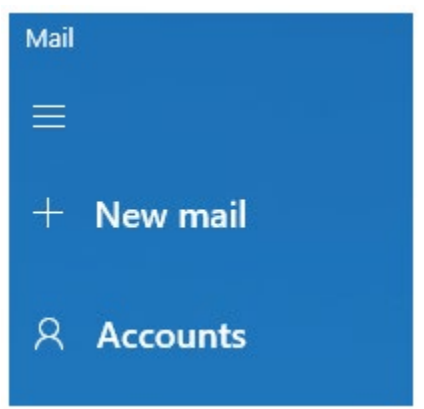

2. On the top left click Accounts. You may need to click the hamburger icon
≡ in the top left to get to Accounts.

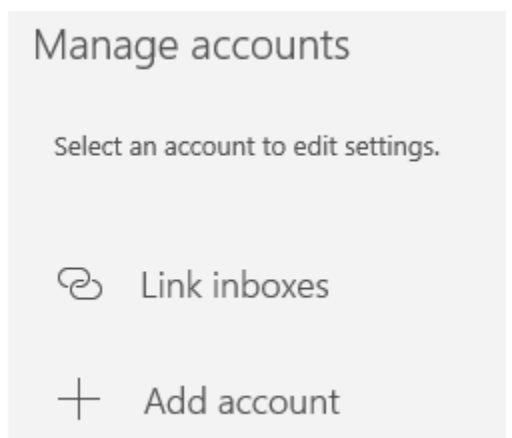

3. On the top right, click + Add account.

| Add an account                   | ×     |  |  |  |  |  |
|----------------------------------|-------|--|--|--|--|--|
| Choose an account                |       |  |  |  |  |  |
| Exchange<br>Exchange, Office 365 |       |  |  |  |  |  |
| Google                           |       |  |  |  |  |  |
| Yahoo!                           |       |  |  |  |  |  |
| iCloud                           |       |  |  |  |  |  |
| Other account<br>POP, IMAP       |       |  |  |  |  |  |
| Advanced setup                   |       |  |  |  |  |  |
|                                  |       |  |  |  |  |  |
|                                  | Close |  |  |  |  |  |

4. Scroll down and click Advanced setup.

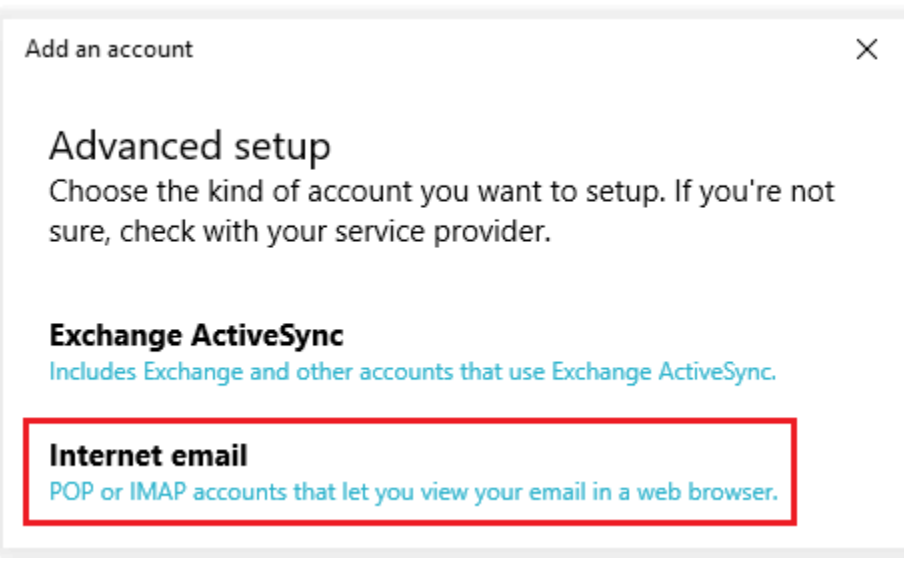

5. Click Internet email.

| Add an account |        |   |    |      |   |   |   |        |   |   |
|----------------|--------|---|----|------|---|---|---|--------|---|---|
| Muu an account | n      |   | ~  | 2 12 | - | ~ | ~ | $\sim$ |   | ÷ |
|                | $\sim$ | ч | ч. | an   | a | ~ | ~ | U      | u |   |

| Internet  | email | account |
|-----------|-------|---------|
| mitternet | Cinan | account |

Email address

admin@sccoast.net

User name

admin@sccoast.net

Examples: kevinc, kevinc@contoso.com, domain\kevinc

Password

\*\*\*\*\*\*

Account name

HTC

Send your messages using this name

admin

Incoming email server

imap.sccoast.net

Account type

IMAP4

Outgoing (SMTP) email server

smtp.sccoast.net

Outgoing server requires authentication

Use the same user name and password for sending email

Require SSL for incoming email

Require SSL for outgoing email

✓ Sign in 🛛 🗙 Cancel

 $\times$ 

 $\times$ 

- 6. Enter your information.
  - Email address Enter your full sccoast.net email address.
  - User name Enter you full sccoast.net email address.
  - **Password** Enter your sccoast.net email password.
  - Account name Enter a name for this account.
  - Send your messages using this name Enter a name to display when sending messages.
  - Incoming email server Enter either imap.sccoast.net or pop.sccoast.net. \*IMAP is recommended.
  - Account type Can be POP or IMAP. \*IMAP is recommended.
  - **Outgoing email server** This is always **smtp.sccoast.net**.
  - Verify the next four boxes are checked.
- 7. Click Sign in.

| Add an account                        | × |
|---------------------------------------|---|
| All done!                             |   |
| Your account was set up successfully. |   |
| admin@sccoast.net                     |   |
|                                       |   |

8. You should receive confirmation that your sccoast.net email account was set up successfully. Click **Done**.